### 1.1. Betjening kontroll panel (TermoMini og TermoExtra opp til 28kW)

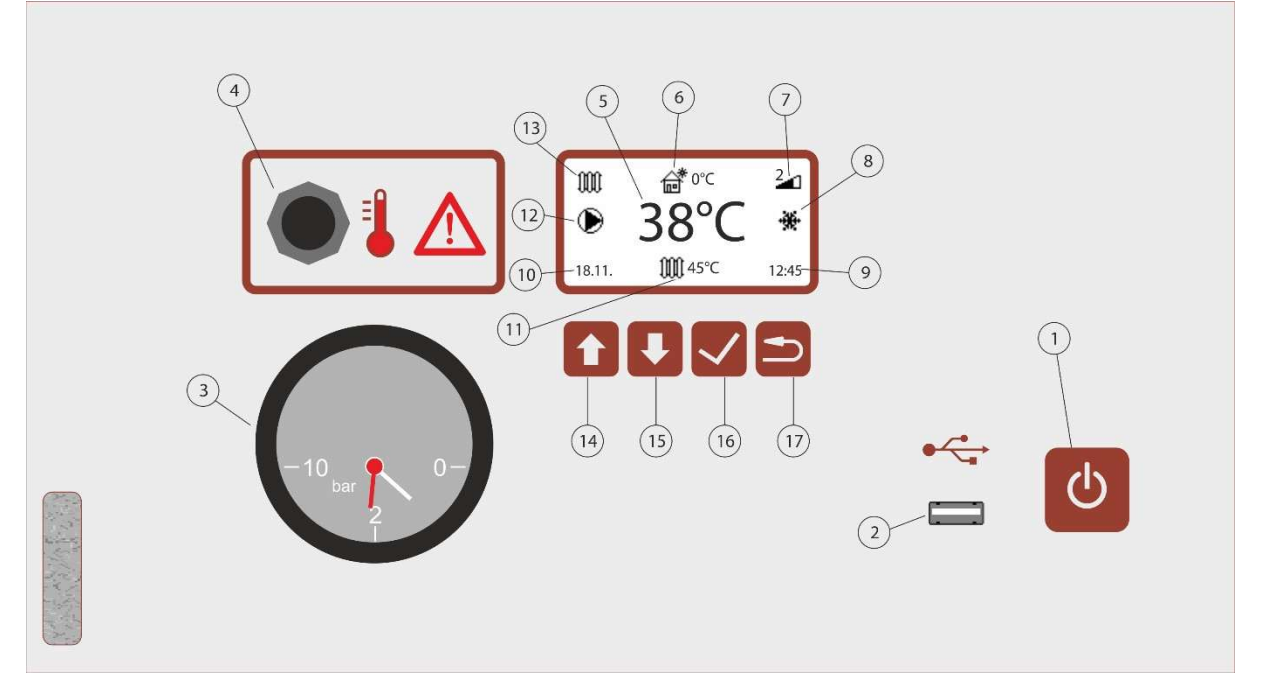

| Nummer | Beskrivelse                                                               |
|--------|---------------------------------------------------------------------------|
| 1      | PÅ / AV bryter                                                            |
| 2      | USB port for vedlikeholdstilgang                                          |
| 3      | Manomenter (Kun TermoMini)                                                |
| 4      | Sikkerhetstermostat med manuell deaktivering.                             |
| 5      | Temperatur i elektrokjelen                                                |
| 6      | Utvendig temperatur, tilgjengelig hvis uteføler er installert og slått på |
| 7      | Antall aktive trinn (Heating Steps)                                       |
| 8      | Kjelen er i antifrost modus                                               |
| 9      | Klokkeslett                                                               |

| 10 | Dato                                                                         |
|----|------------------------------------------------------------------------------|
| 11 | Aktiv modus og ønsket temperatur<br>∭ - Radiator oppvarming<br>昔 - Gulvvarme |
| 12 | ● - Sirkulasjonspumpe er aktiv                                               |

| 13 | Tilgjengelige moduser<br>∭ - Radiator oppvarming                                                                                                    |
|----|----------------------------------------------------------------------------------------------------|
| 14 | <ul> <li>Multifunksjons tast</li> <li>Startskjerm med varmekurver deaktivert, brukes til å endre ønsket temperatur</li> <li>Startskjerm med varmekurver aktivert, brukes til å forskyve gjeldende kurve</li> <li>I menyer, brukt til navigering i menyer og endring av verdier</li> </ul> |
| 15 | <ul> <li>Multifunksjons tast</li> <li>Startskjerm med varmekurver deaktivert, brukes til å endre ønsket temperatur</li> <li>Startskjerm med varmekurver aktivert, brukes til å endre ønsket temperatur</li> <li>I menyer, brukt til navigering i menyer og endring av verdier</li> </ul>  |
| 16 | <ul> <li>Multifunksjons tast</li> <li>Startskjerm, hold i 5 sekunder for bruker-meny</li> <li>I menyer, brukes til å velge meny alternativer og bekrefte verdier</li> </ul>                                                                                                    |
| 17 | Tilbake tast                                                                                                    |

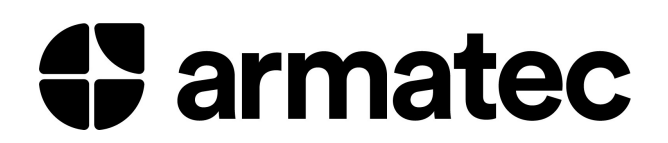

#### 1.2. Kontrollpanel display

| <ul> <li></li></ul> | Aktiv modus   |
|---------------------|---------------|
|                     | Standby modus |

#### 1.3. Åpne og navigere brukermenyen

|                                                       | Trykk og hold Vi 5 sekunder for å åpne bruker-menyen.            |
|-------------------------------------------------------|------------------------------------------------------------------|
| Settings<br>Menu Language<br>Power Limit<br>Clock Set | Trykk og for å navigere mellom valgene og velge ønskede verdier. |
| Info                                                  | Trykk 🔽 for å velge meny alternativer og bekrefte verdier.       |
| ┫┛╱╘                                                  | Trykk <b>S</b> for å gå ut av enten menyen eller valg i menyen.  |

### 1.4. Eksempel på hvordan man stiller inn dato og tid

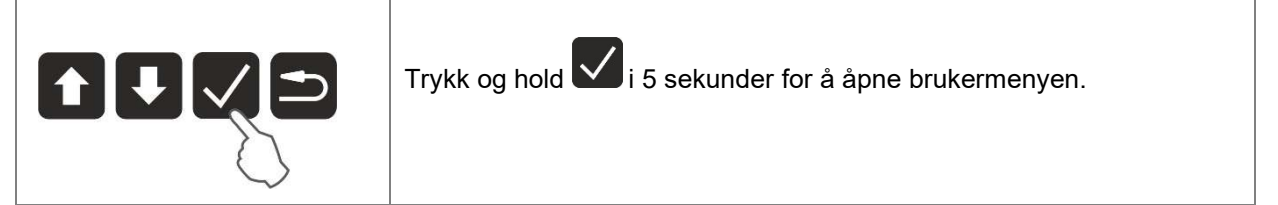

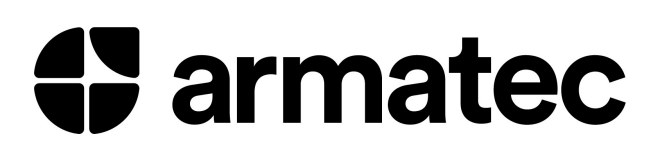

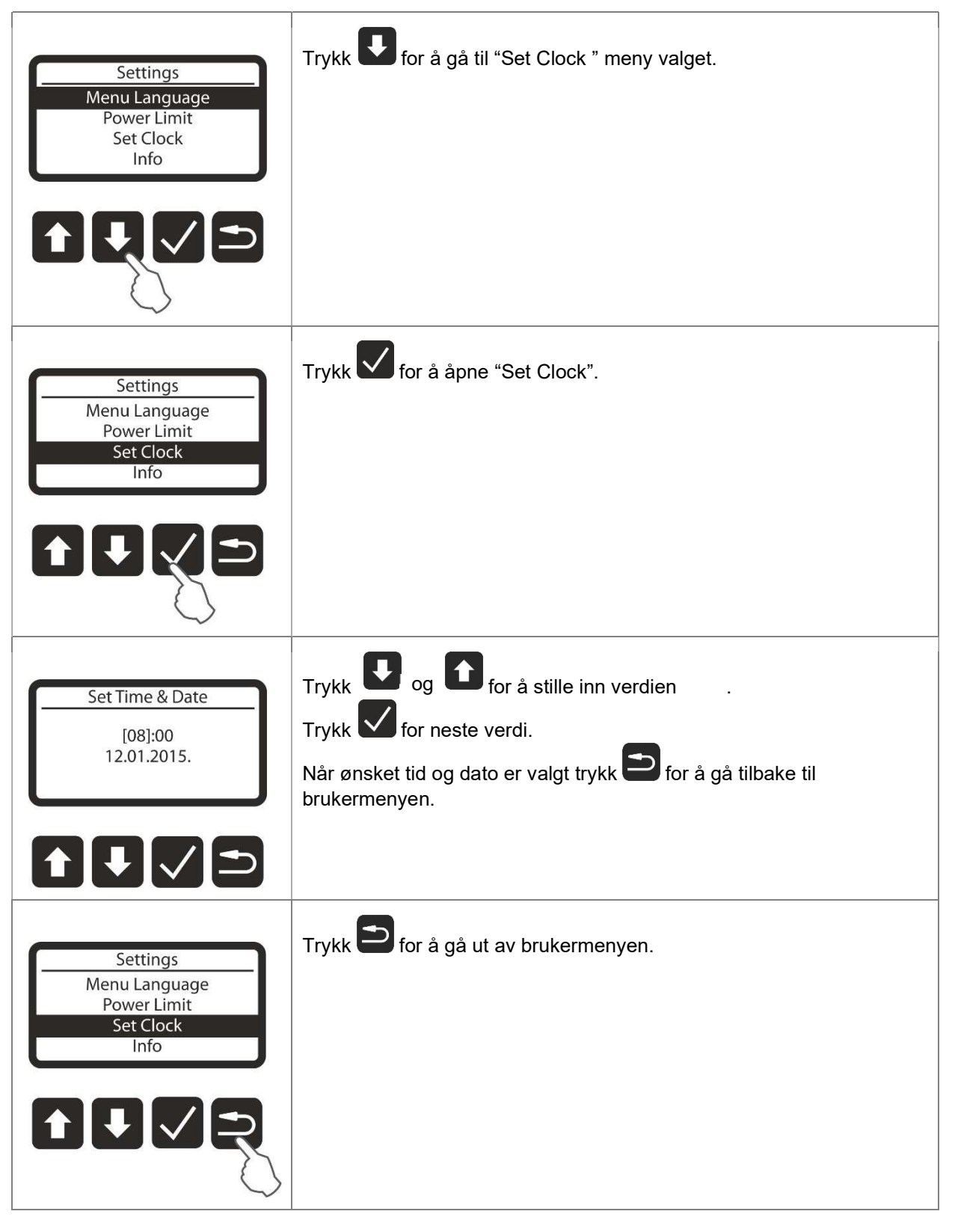

#### **1.5. Midlertidige overstyring av varmekurver (Turbo Modus)**

Kun tilgjengelig med romtermostat.

|                                                                                                    | Trykk og hold <b>I</b> i 5 sekunder for å gå inn på modus valget.                                                                 |
|----------------------------------------------------------------------------------------------------|----------------------------------------------------------------------------------------------------|
|                                                                                                    | Trykk 🔽 og 🎦 for å velge ønsket temperatur i kjelen.                                                                              |
| $\langle \zeta \rangle$                                                                                 | Trykk 🔽 for å aktivere modus, eller 🖆 for å gå tilbake.                                                                           |
| ₩ <sup>6</sup> ° <sup>°</sup> C <sup>2</sup> <sup>2</sup> <sup>1</sup><br>38°C *<br>18.11. ₩ 45°C 12:45 | Når aktivert vil <sup>0°C</sup> symbolet blinke.<br>Modusen vil automatisk bli deaktivert når ønsket romtemperatur er<br>oppnådd. |

#### 1.6. Varmekurve forskyvning

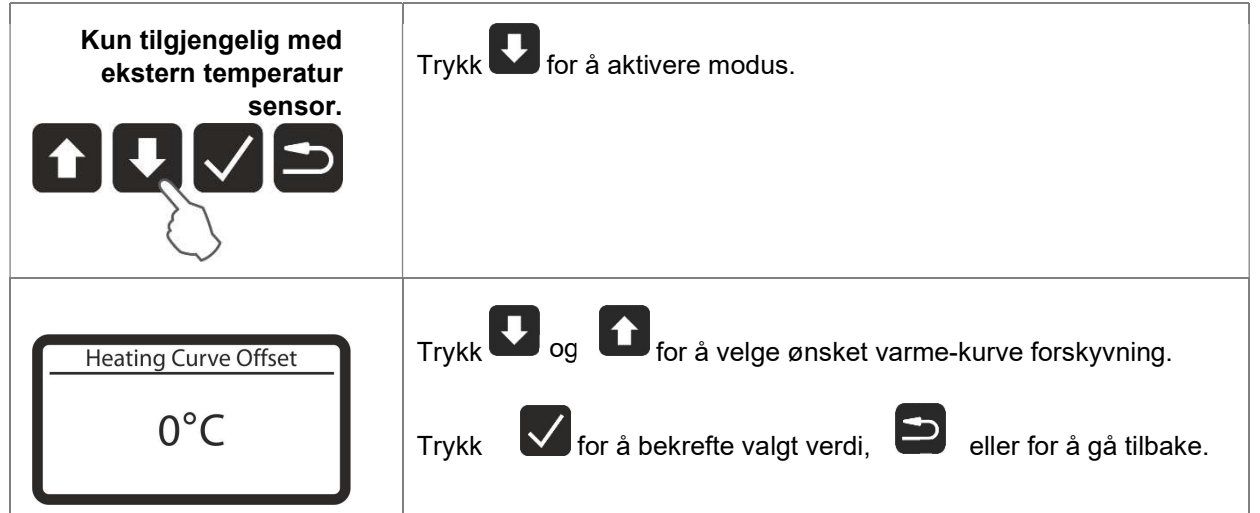

#### 1.7. Brukermeny alternativer

| Meny Språk Velg språk for menyer og meldinger. |                                                                                                    |
|------------------------------------------------|----------------------------------------------------------------------------------------------------|
| Effekt grense                                  | Begrense kjelens effekt grense steg, se 2.3 for mer detaljer.                                        |
| Innstilling av klokke                          | For innstilling av tid og dato.                                                                      |
| Info                                           | Viser informasjon om kjelen, inkludert serienummer, programvare versjon og tellere for varmegrupper. |

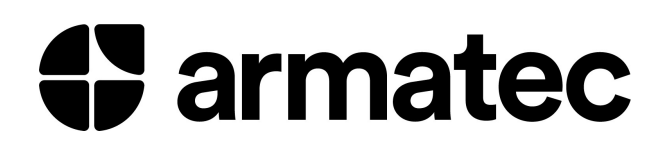

#### 1.8. Åpne og navigere servicemenyen

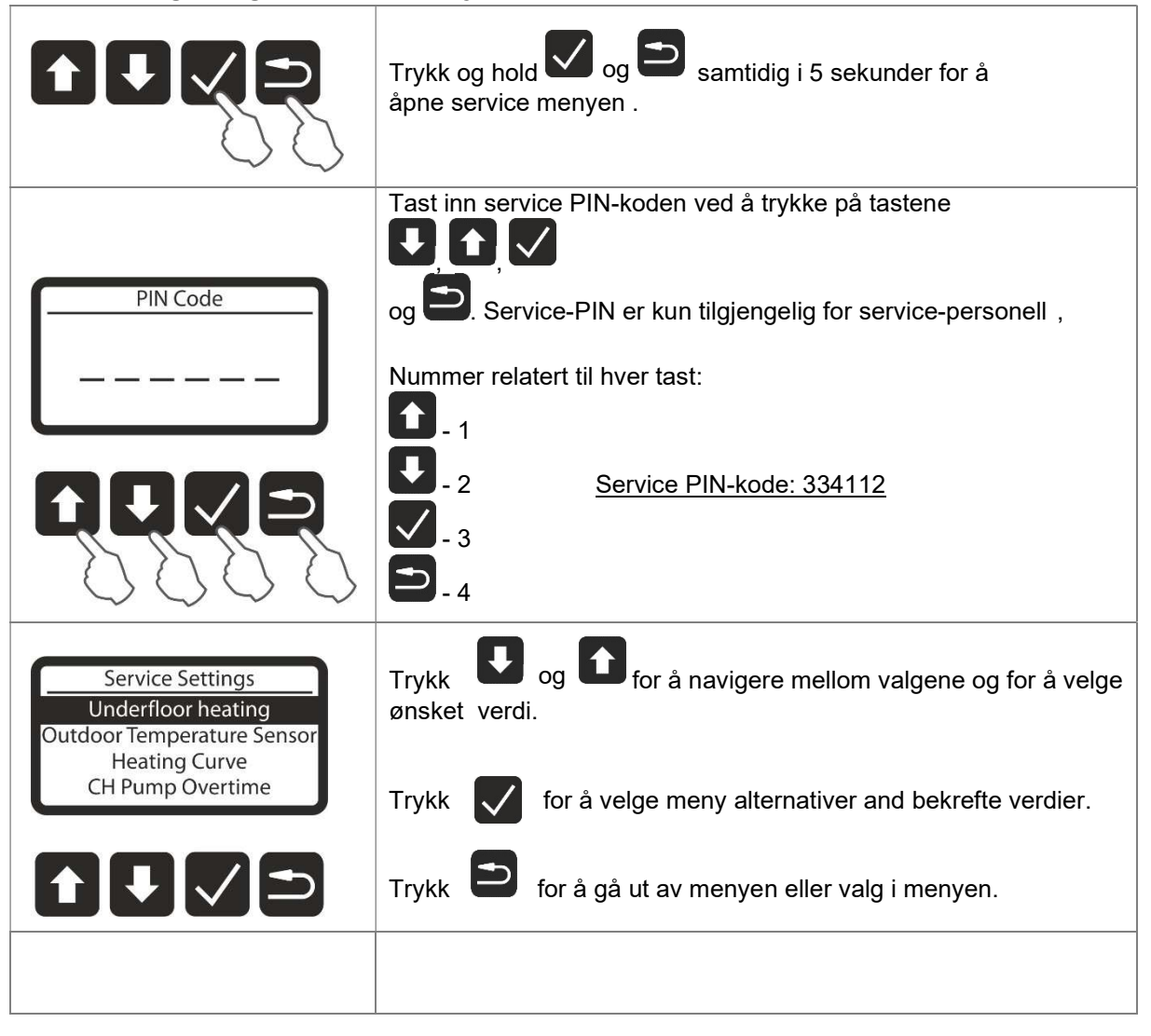

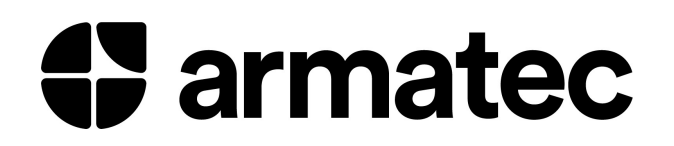

### 1.9. Tilbake stilling av service intervall

| 2<br>2<br>38°C<br>18.11. ₩ 45°C 12:45<br>12:45                                                                                                    | Når tiden for service som er angitt av produsenten utløper, vil<br>service symbolet A blinke. |
|----------------------------------------------------------------------------------------------------|-----------------------------------------------------------------------------------------------|
| Counter reset     Heater2 counter reset     Heater3 counter reset     Reset all counters     Reset serv.interval     Image: Server the server the server the | Gå til "Reset serv.interval" og trykk på 🗹 for å tilbakestille.                               |
| Reset serv.interval?<br>Yes                                                                                                    | Velg "Yes" og trykk på 🔽 for å tilbakestille service intervall til standard verdi.            |
|                                                                                                    |                                                                                               |

#### 1.10. Alternativer service meny

| Alternativ                 | Beskrivelse                                                                                                    | Tilgjengelighet           |
|----------------------------|----------------------------------------------------------------------------------------------------|---------------------------|
| Gulvvarme                  | Slå av eller på gulv-varme. Hvis du slår gulv-varmen på<br>eller av, tilbakestilles varmekurven, minimums- og<br>maksimumstemperatur for oppvarming til fabrikk-<br>innstillinger. | Alle kontroll-<br>paneler |
| litendørs                  |                                                                                                    | C.W                       |
| temperatur sensor          | Slå av eller på bruken av ekstern temperaturføler. Når<br>det er på, vil kurver bli brukt til å beregne<br>kjeletemperaturen.                                                      | 0,11                      |
|                            | Normalverdi : PÅ                                                                                                    |                           |
| Varmekurve                 | Velg varme-kurve for gulv- eller radiatorvarme.                                                                                                    | C,W                       |
|                            | Normalverdi for radiator: 1.5                                                                                                    |                           |
|                            | Normalverdi for gulvvarme: 0.6                                                                                                    |                           |
| CH Pumpe<br>Overtime       | Still inn tid i sekunder som sirkulasjonspumpen<br>vil gå etter at romtemperaturen er nådd.<br><b>Fabrikkinnstilling: 60 sekunder</b>                                              | Alle kontroll-<br>paneler |
| Standby<br>Temperatur      | Minimums temperatur som opprettholdes i kjelen<br>når den er i standby.<br>Fabrikkinnstilling: 15 °C                                                                               | Alle kontroll-<br>paneler |
| CH Minimums<br>Temperatur  | Begrens minimums temperatur i kjelen som kan beregnes ved hjelp av varmekurver                                                                                                    | Alle kontroll-<br>paneler |
|                            | Fabrikkinnstilling for radiator varme: 40 °C                                                                                                    |                           |
|                            | Fabrikkinnstilling for gulvvarme: 15 °C                                                                                                    |                           |
| CH Maksimums<br>Temperatur | Begrens maksimums temperaturen i kjelen som kan beregnes ved hjelp av varmekurver                                                                                                  | Alle kontroll-<br>paneler |
|                            | Fabrikkinnstilling for radiator varme: 80 °C                                                                                                    |                           |
|                            | Fabrikkinnstilling for gulvvarme: 40 °C                                                                                                    |                           |
| Trinntid                   | Tidsforsinkelse mellom aktivering av effekt trinn .                                                                                                    | Alle kontroll-<br>paneler |
| Tid & Dato                 | Still inn tid og dato                                                                                                    | Alle kontroll-<br>paneler |

| Manuell Pumpe<br>Stryring                 | Ved hjelp av dette alternativet kan pumpen som styres av kjelen startes manuelt. Under manuell pumpekjøring blir oppvarming slått av | Alle kontroll-<br>paneler |
|-------------------------------------------|----------------------------------------------------------------------------------------------------|---------------------------|
|                                           | Dette alternativet er nyttig for manuell utlufting av systemet .                                                                     |                           |
| Tilbakestill tellere                      | Tilbakestill tellere for varmegrupper. Informasjon om tellere vises i <i>User Menu -&gt; Info</i>                                    | Alle kontroll-<br>paneler |
| Tilbakestill service<br>intervall         | Tilbakestille service intervall til fabrikkinnstillinger .                                                                           | Alle kontroll-<br>paneler |
| (Service Menu -><br>Reset Counters ->     | Fabrikkinnstilling:                                                                                                    |                           |
| Reset serv.interval)                      | - 12 måneder (kjeler for hjemmebruk)                                                                                                 |                           |
|                                           | - 6 måneder (kjeler for industriell bruk)                                                                                            |                           |
| Tilbakestille til<br>Fabrikkinnstillinger | Tilbakestille kontroll panelet til fabrikkinnstillinger.                                                                             | Alle kontroll-<br>paneler |
| Kaskade modus                             | Uten sirkulasjonspumpe. Maksimum effektsignal.                                                                                       | Alle kontroll-<br>paneler |
| Kontroll modus                            | Fjernstyring med 0-10V analogt inngangssignal.                                                                                       |                           |

#### Om Varmekurve (utekompensering)

Dagens varmesystemer er basert på energisparing og automatisk regulering.

For å opprettholde ønsket temperatur reguleres vanntemperatur automatisk avhengig av utetemperaturen.

Hvis utetemperaturen synker - økes anleggstemperaturen.

Hvis utetemperaturen øker - synker anleggstemperaturen.

For å oppnå ønsket romtemperatur må en varmekurve velges ut fra behovet på bygget.

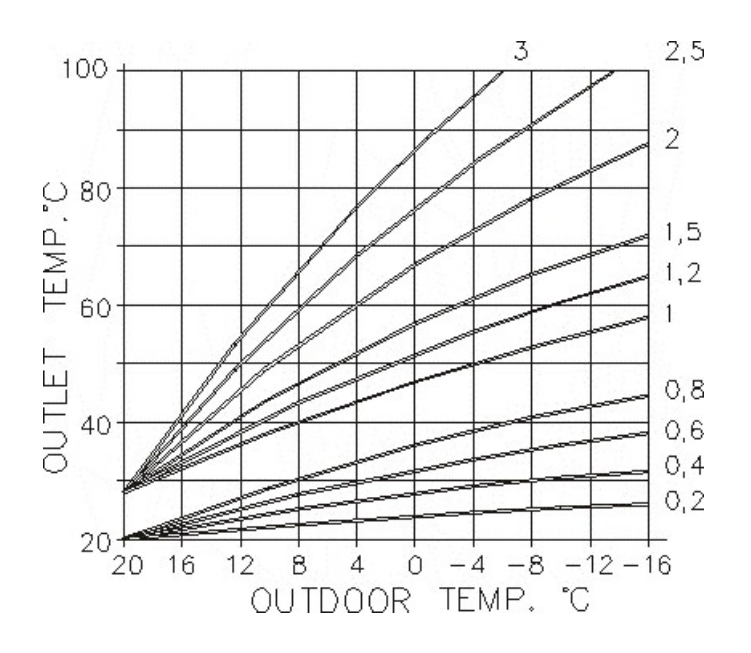

#### Hvorfor innstille karakteristisk varmekurve

Etter første innstilling av varmekurve kan denne justeres dersom driftserfaring tilsier det. Alle bygg er forskjellige og det kan være behov for korreksjon.

#### Korreksjon av romtemperatur

Fabrikkinnstillingen er for et gjennomsnittlig normalt bygg og en romtemperatur på 22°C. Justering kan være nødvendig/ønskelig

#### Endring av helning

Når varmekurven endres, endres også helningen, og således kjeltemperaturen når utetemperatur er lav (under + 5°C)

#### Parallelforskyvning

Ved å forskyve varmekurven endres kjeltemperaturen uten å endre form på kurven.

#### 1.11. Styringsmodus (0-10V analogt signal) og tilkobling til PCB

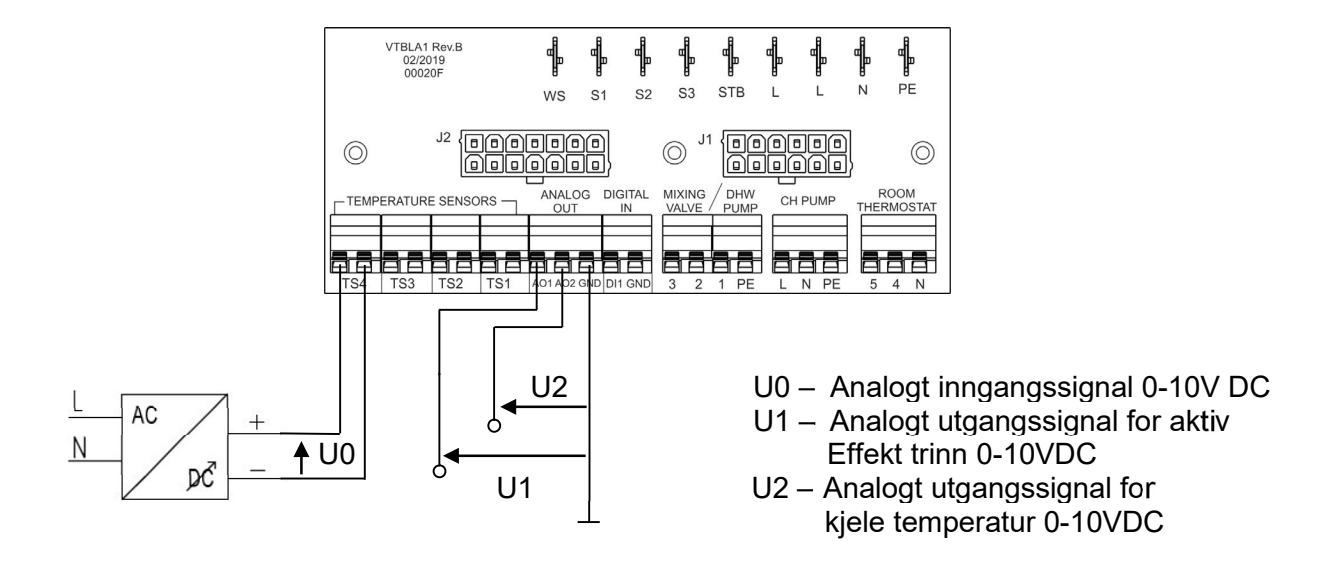

#### 1.12. Ekstern styring innstillinger

Den første forutsetningen for å aktivere fjernstyring er å koble jumper til terminaler JP3 på baksiden av kontroll panelene. Hvis jumper er koblet til JP2, er det nødvendig å flytte den til JP3, og JP2 må være frakoblet, som vist på bildet nedenfor

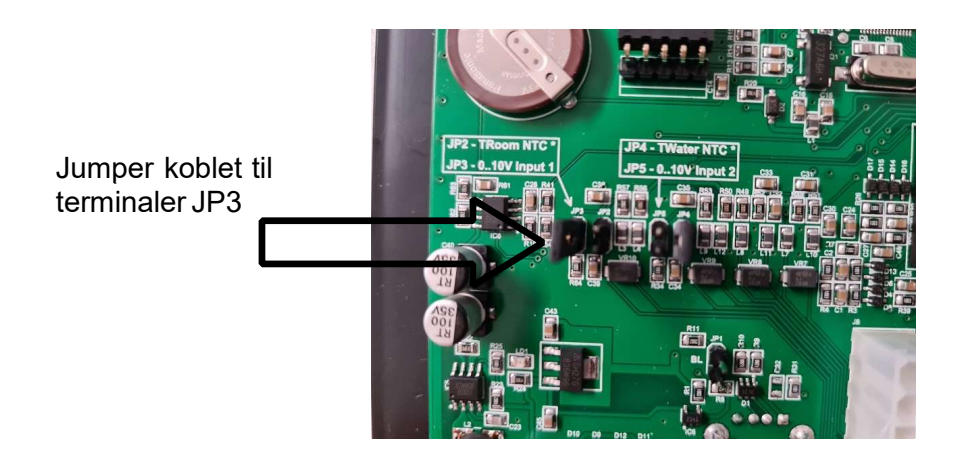

Etter at jumperen er koblet til JP3-terminalene, er fjernstyring aktivert, og det er nødvendig å velge ønsket modus fra service-menyen, som vist i de følgende instruksjonene.

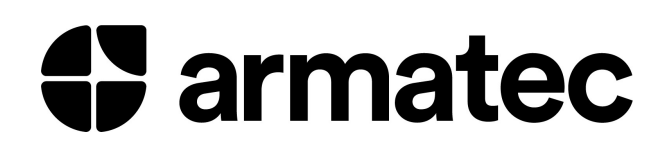

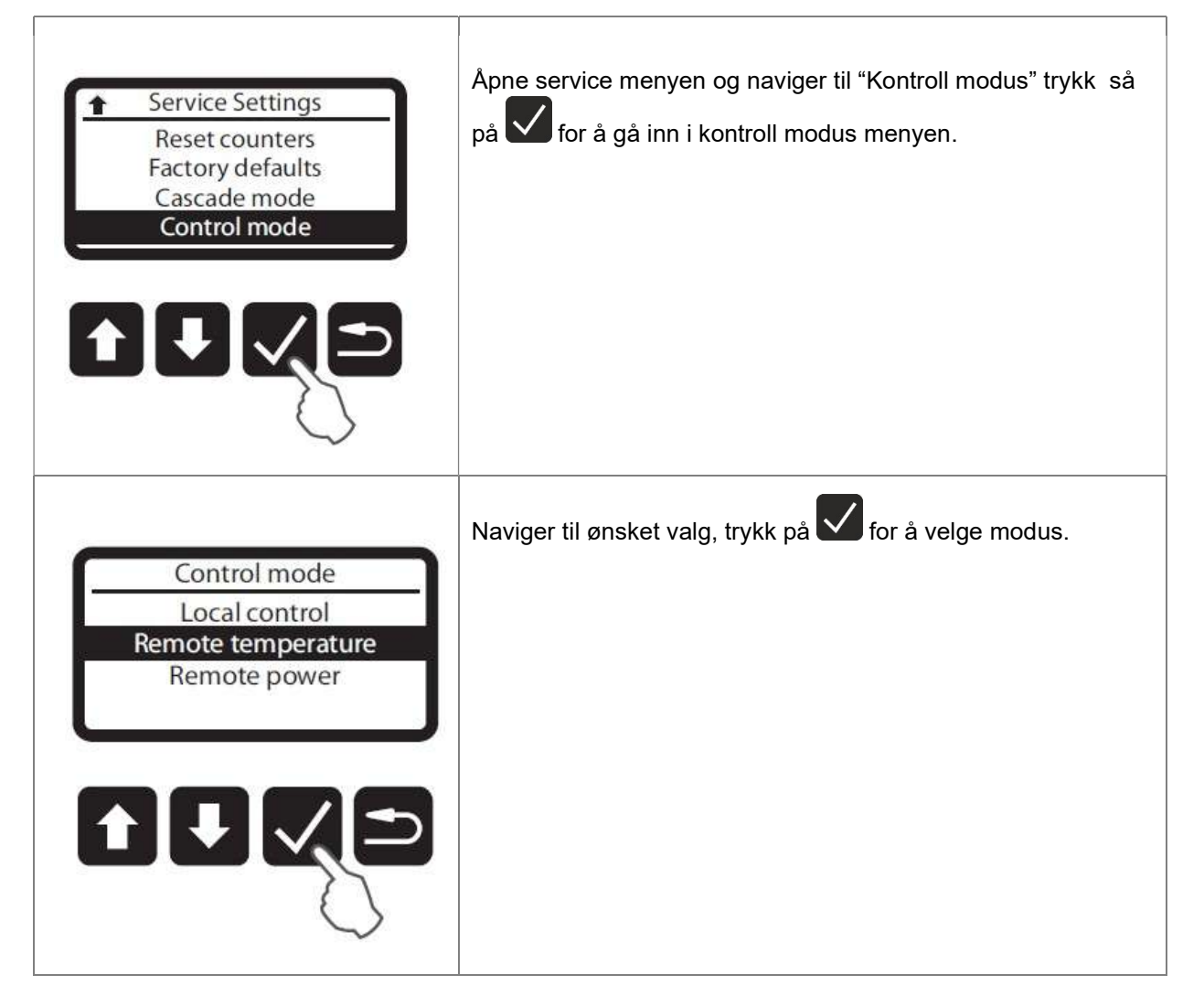

#### 1.13. Instruksjoner for ekstern styring

Hvis ekstern styring er aktivert, vil alle lokale funksjoner som justering av temperatur eller effekt trinn deaktiveres.

Tilgjengelige moduser:

- 1. Lokal styring ekstern styring er deaktivert. Lokal styring av ønsket temperatur og effekt.
- Ekstern styring av temperatur ekstern styring av ønsket kjele temperatur ved bruk av analogt signal for 0-10VDC .

Inngangs signal området (0-10VDC) blir tilnærmet beregnet ønsket temperatur i området 0°C til 100°C i henhold til formelen nedenfor.

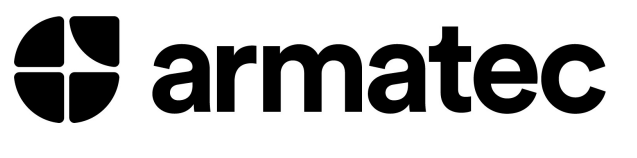

$$U_0 = 10V * \frac{T_D}{100^0 C} [V]$$

 $U_0$  – inngangssignal for likespenning [V] T<sub>D</sub> – ønsket kjele temperatur [°C]

Kjelen vil være inaktiv til inngangs signal verdien er større enn verdien som tilsvarer minimum kjele temperatur, og drift blir bare aktivert i området mellom innstilt minimums og maksimums temperatur.

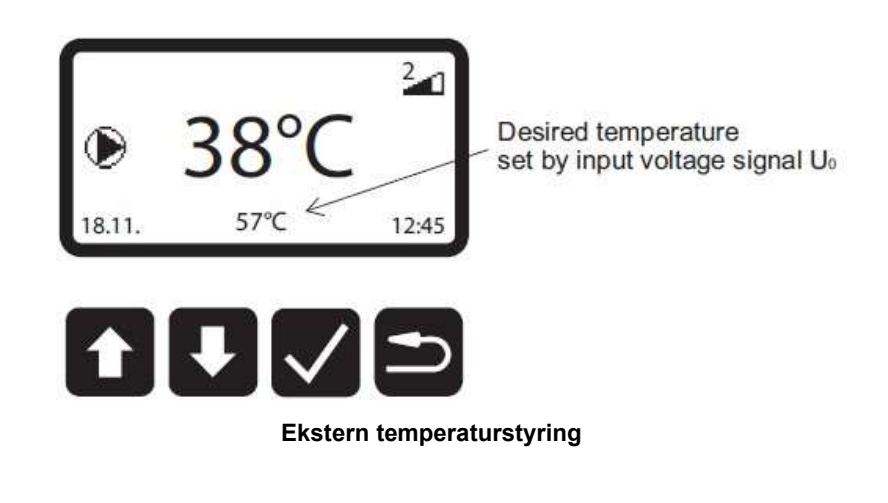

3. Ekstern effekt styring

–ekstern styring av aktivt effekt-trinn ved hjelp av analogt signal 0-10VDC

Inngangs signal området (0-10VDC) blir tilnærmet beregnet ønsket temperatur i området

0°C til 100°C, i henhold til formlene nedenfor:

$$U_{0min} = 10V * \frac{L_D}{1 + L_M} [V] \qquad U_{0max} = 10V * \frac{L_D + 1}{1 + L_M} [V]$$

U<sub>0min</sub> – minimums verdi for likespenning inngangssignal [V]

Uomax – maksimums verdi for likespenning inngangssignal [V]

LD – ønsket antall aktive effekt trinn

L<sub>M</sub> – maksimalt antall effekt trinn, avhenger av kjele type (kun 3 trinn)

Verdien på inngangs-signalet må være i området U0min og U0max for ønskede effekt trinn.

I denne modusen kjører kjelen i henhold til den innstilte effekt-grensen, justert av inngangsspennings verdien, til kjelen når maksimum innstilt temperatur. Det er ikke mulig å stille inn ønsket temperatur i denne modusen.

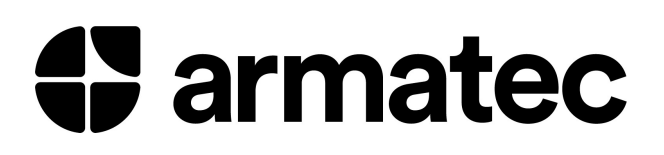

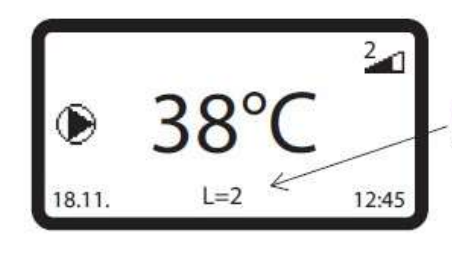

Number of activated power steps set by input voltage signal U<sub>0</sub>

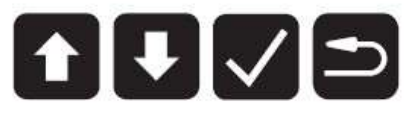

Fjernstyring av effekt trinn

#### 1.14. Analoge utgangssignaler

I henhold til bildet i kapittel 5.6.1. Brukes to utgangssignaler.

**AO1** – analogsignal for aktive effekt trinn (0-10VDC)

Verdien på utgangssignalet bli tilnærmet beregnet for antall aktive effekt-trinn. Antall aktive effekt-trinn tilsvarer målt utgangsverdi i henhold til formelen nedenfor:

$$L = L_M * \frac{U_1}{10V} [°C]$$

U<sub>1</sub> – likespenning utgangssignal [V] L – antall aktive effekt trinn L<sub>M</sub> – maksimalt antall effekt trinn, avhenger av kjele type (kun 3 trinn)

**AO2** – analogsignal for nåværende kjele temperatur (0-10VDC)

Verdien på utgangssignalet blir tilnærmet beregnet for nåværende temperatur i området 0°C til 100°C. Nåværende temperatur som tilsvarer målt utgangs verdi i henhold til formelen nedenfor:

$$T_b = 100^{\circ}C * \frac{U_2}{10V} [^{\circ}C]$$

U<sub>2</sub> – likespenning utgangssignal [V] T<sub>b</sub> – nåværende kjele temperatur [°C]

#### 1.15. Ekstern Start/Stopp

Room Thermostat - digitalsignal for Start/Stopp av elektro kjel (potensialfritt)

Signal for Start/Stopp tilkobles en ekstern rom termostat eller en styrings enhet (SD-anlegg eller tilsvarende).

Bilde 1.15.1, viser påmontert lask fra fabrikk for Start/Stopp signal til elektro kjelen.

Bilde 1.15.2 Elektro skjema til elektro kjelen, viser koblingen på klemme 4-5.

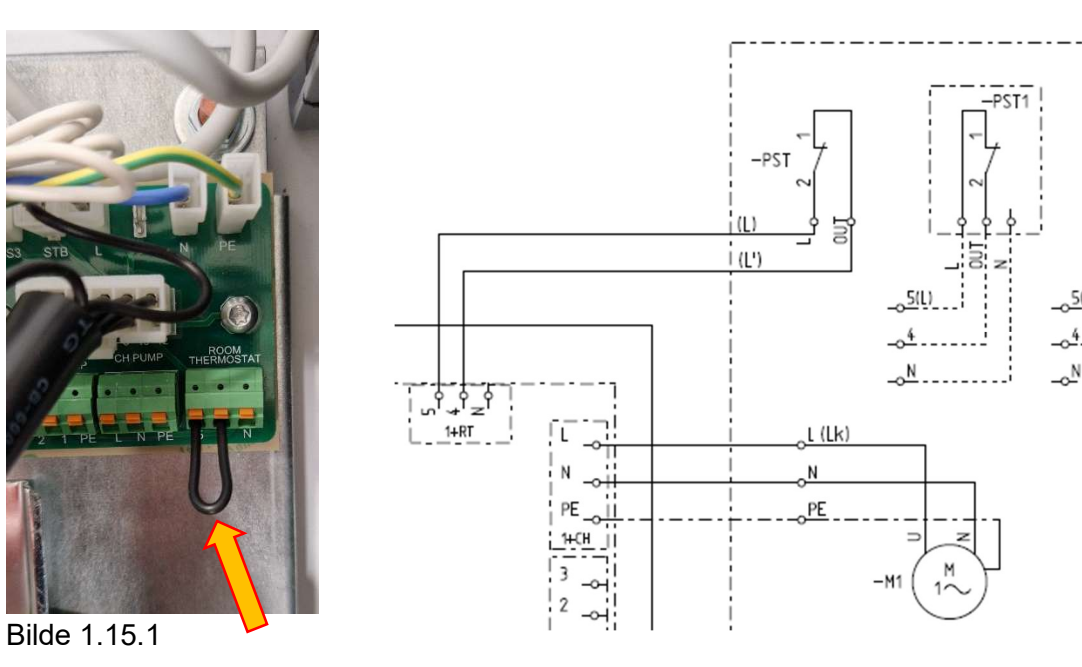

Bilde 1.15.2

### 2. Oversikt over mulige funksjonsfeil og uregelmessigheter under drift

#### 2.1. Feilsøking

| FEIL                                                                                                    | ÅRSAK                                                                                                    | LØSNING                                                                                                    |
|----------------------------------------------------------------------------------------------------|----------------------------------------------------------------------------------------------------|----------------------------------------------------------------------------------------------------|
| - det er ingen lys i<br>tastene på kontroll<br>panelet når du slår på<br>enheten<br>- Når du slår den                     | <ul> <li>det er ingen strømtilførsel fra<br/>strømnettet på en eller flere faser</li> <li>100mA sikringen på<br/>kontrollpanelet er utløst</li> <li>det er ingen tilførselsspenning</li> <li>sjekk innstillingen av romtermostaten</li> </ul> | <ul> <li>bytt ut 100mA sikringen og se<br/>etter mulige årsaker</li> <li>kontakt autorisert<br/>servicepersonell for å løse<br/>problemet</li> <li>sjekk innstilt temperatur på</li> </ul> |
| på, lyser tastene på<br>kontroll panelet,<br>men kjelen blir ikke<br>varm                                                 | <ul> <li>sikkerhetstermostat er aktiv</li> <li>indikasjon for luft i kjelen stoppet<br/>driften</li> <li>defekt bryter</li> <li>varme elementene er brent i stykker</li> </ul>                                                                | rom-termostaten, skift ut<br>batterier, romtermostaten kan<br>være ødelagt,<br>- luft ut kjelen for å slukke<br>lampen "luft i kjelen"                                                     |
| - temperaturen i<br>kjelen har nådd<br>ønsket verdi, men<br>radiatorene blir ikke<br>varm                                 | <ul> <li>sirkulasjonspumpen fungerer ikke</li> <li>luft stopper sentralvarmen,<br/>installasjonen hindrer sirkulasjon</li> </ul>                                                                                                    | - luft anlegget                                                                                                    |
| - kjelen blir ikke<br>varm nok                                                                                            | <ul> <li>en fase mangler strømtilførsel</li> <li>en del av varme-elementet er defekt</li> <li>i et trefase system har ikke alle de tre<br/>fasene blitt koblet til kjelen</li> </ul>                                                          | <ul> <li>sjekk sikringer på hoved<br/>panelet</li> <li>kontakt autorisert service<br/>personell for å løse<br/>problemet</li> </ul>                                                        |
| - velgeren kan<br>høres under<br>drift (det summer)<br>radio og TV<br>forstyrrelser                                       | <ul> <li>lav spenning på strømnettet</li> <li>defekt relé</li> </ul>                                                                                                    | <ul> <li>kontakt autorisert service<br/>personell for å løse<br/>problemet</li> </ul>                                                                                                    |
| - det "rumler" i kjelen<br>under drift                                                                                    | <ul> <li>systemet er ikke godt nok utluftet</li> <li>defekt varme element</li> </ul>                                                                                                    | <ul> <li>luft anlegget</li> <li>kontakt autorisert service<br/>personell for å løse<br/>problemet</li> </ul>                                                                               |
| - varierende trykk i<br>systemet                                                                                          | <ul> <li>defekt ekspansjonstank,</li> <li>trykket i tanken er for lavt eller for høyt</li> </ul>                                                                                                    | <ul> <li>kontakt autorisert service<br/>personell for å løse<br/>problemet</li> </ul>                                                                                                    |
| - den faktiske<br>temperaturen i kjelen<br>er høyere enn ønsket<br>temperatur, og<br>sikkerhetstermostaten<br>er aktivert | - defekte releer                                                                                                    | <ul> <li>kontakt autorisert<br/>servicepersonell for å<br/>finne kilden til problemet</li> </ul>                                                                                           |

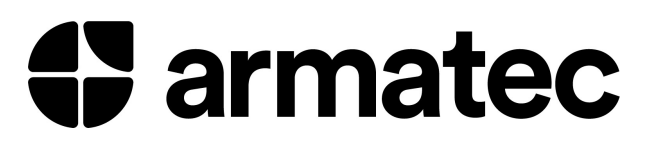

| - RCCB bryter<br>frakoblet<br>(i sikringsskapet) | <ul> <li>defekt varme element</li> <li>fuktighet i ledere</li> <li>sikkerhetstermostaten er utløst</li> </ul> | <ul> <li>sjekk etter lekkasjer</li> <li>kontakt autorisert<br/>servicepersonell for å finne<br/>kilden til problemet</li> </ul>                                    |
|--------------------------------------------------|----------------------------------------------------------------------------------------------------|----------------------------------------------------------------------------------------------------|
| - MCB kan ikke<br>tilbakestilles                 | - sikkerhetstermostaten er utløst                                                                             | <ul> <li>reset sikkerhetstermostaten<br/>og deretter MCB-bryteren</li> <li>kontakt autorisert<br/>servicepersonell for å finne<br/>kilden til problemet</li> </ul> |

#### 2.2. Bare for grafisk kontrollpanel

| FEIL                                 | ÅRSAK                                                                                                    | LØSN | ING                                                                                           |
|--------------------------------------|----------------------------------------------------------------------------------------------------|------|-----------------------------------------------------------------------------------------------|
| Air in Boiler                        | Det er luft i kjelens reservoar og<br>oppvarming er ikke aktivert. Selv om<br>kjelen er utstyrt med automatisk<br>lufteventil, anbefales manuell utlufting hvis<br>det er mye luft i reservoaret.<br>Når kjelen blir riktig utluftet, vil feilmeldingen<br>automatisk tilbakestilles og kjelen vil      | -    | luft anlegget<br>kontakt autorisert service<br>personell for å løse<br>problemet              |
| Low Mains Voltage                    | fortsette i normal drift.<br>Strømforsyningens spenning er under 175V<br>per fase. Oppvarming blir ikke aktiver for å<br>beskytte kontaktorer/strøm- reléer<br>Når spenningen igjen er over<br>185V per fase vil feilmeldingen automatisk<br>tilbakestilles, og kjelen vil fortsette i normal<br>drift. | -    | Sjekk tilførsels spenningen<br>kontakt autorisert<br>servicepersonell for å<br>løse problemet |
| Boiler Temperature Sensor<br>open    | Kjelens temperaturføler er ikke riktig<br>tilkoblet.<br>Når føleren kobles til riktig, vil feil-<br>meldingen automatisk tilbakestilles, og<br>kjelen vil fortsette i normal drift.                                                                                                    | -    | sjekk føler tilkoblingene<br>kontakt autorisert service<br>personell for å løse<br>problemet  |
| Boiler Temperature Sensor<br>shorted | Kjelens temperaturføler er ikke riktig<br>tilkoblet, eller det er en kortslutning i<br>ledningene til føleren.<br>Når føleren kobles til riktig, vil feil-<br>meldingen automatisk tilbakestilles, og<br>kjelen vil fortsette i normal drift.                                                           | -    | sjekk føler tilkoblingene<br>kontakt autorisert service<br>personell for å løse<br>problemet  |
| Outdoor Temperature Sensor<br>open   | Utendørs temperaturføler er ikke<br>riktig tilkoblet.<br>Når føleren kobles til riktig, vil feil-<br>meldingen automatisk tilbakestilles og<br>kjelen vil fortsette i normal drift.                                                                                                    | -    | sjekk føler tilkoblingene<br>kontakt autorisert service<br>personell for å løse<br>problemet  |

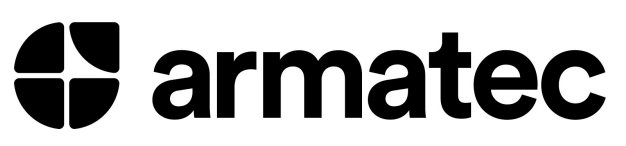

| Outdoor Temperature Sensor<br>shorted | Utendørs temperaturføler er ikke<br>riktig tilkoblet eller det er en kortslutning i<br>ledningene til føleren.<br>Når føleren kobles til riktig, vil feil- | <ul> <li>sjekk føler tilkoblingene</li> <li>kontakt autorisert service<br/>personell for å løse<br/>problemet</li> </ul>                                                                                     |
|---------------------------------------|----------------------------------------------------------------------------------------------------|----------------------------------------------------------------------------------------------------|
|                                       | meldingen automatisk tilbakestilles og kjelen vil fortsette i normal drift.                                                                                |                                                                                                    |
| Overheating                           | Sikkerhetstermostaten er utløst .                                                                                                    | <ul> <li>Vent til temperaturen i<br/>kjelen er under 90°C,<br/>tilbakestill<br/>sikkerhetstermostaten og<br/>slå på miniatyrbryteren –<br/>F11 inne i kjelen.</li> <li>kontakt autorisert service</li> </ul> |
|                                       | <b>É</b>                                                                                                    | personell                                                                                                    |
|                                       | når service symbolet $\checkmark$ blinker, betyr det<br>at tidsintervallet for service som er<br>satt av produsenten har utløpt.                           | <ul> <li>utiør service på kjelen<br/>tilbakestille service intervallet<br/>etter å ha utført servicen</li> </ul>                                                                                             |
|                                       |                                                                                                    | kontakt autorisert service<br>personell                                                                                                    |

Mulige feil grafisk kontrollpanel